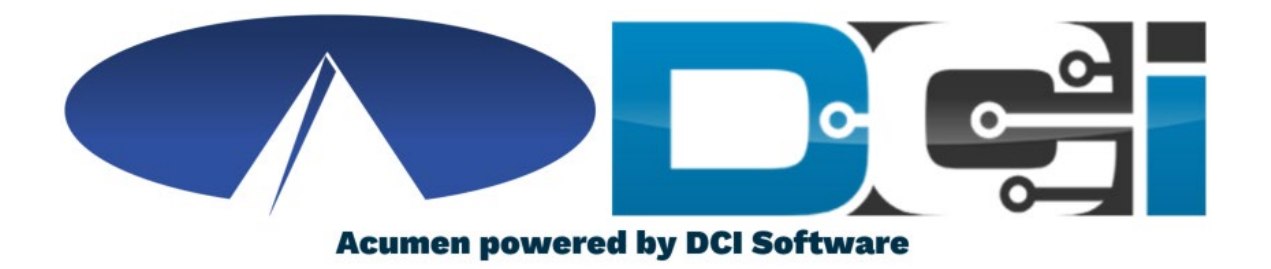

### Monthly Summary Report MOSDS

# Monthly Summary Report

- Individuals or Designated Representatives are required to submit Monthly Summary Reports within the DCI Portal by the 15<sup>th</sup> of each month
- Must include descriptive words that give a clear picture of the services provided within the ISP and the overall status of the individual
- Be sure to include any unusual events, accomplishments, positive progress towards goals and things the individual may need additional help with
- Summary must also document that you are monitoring your budget and staying within the allocation for the year.
  - Use <u>Authorization Widget</u> for Budget Balance
  - Use <u>Spending Summary</u> for Budget Summary

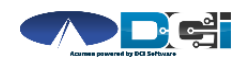

## How to Submit Monthly Summary

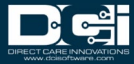

## Access the DCI Portal

- 1. Open an Internet Browser
- 2. Navigate to the DCI Web Portal
  - Click "Go to Full Site" on mobile
- 3. Enter ER/DR Username/Password
- 4. Use Forgot Password link if needed
- 5. Contact Acumen Agent for help

### acumen.dcisoftware.com

| gn In                |
|----------------------|
| Rep Username         |
| Rep Password         |
| Forgot your password |
| gn In                |
|                      |

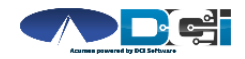

# **Find Client Details Page**

### Once ER/DR is logged into DCI

- 1. Click "Clients" Tab on left
- 2. Select Client name below

| Acumen Powered by DCI | HOME | EMPLOYER     | REPORTS       |   |               |       | Help 😧 andy.reid 🛔                 |
|-----------------------|------|--------------|---------------|---|---------------|-------|------------------------------------|
| CLIENTS               | 1    | Employer > ( | lients        |   |               |       |                                    |
| EMPLOYEES             |      | Clients      |               |   |               |       |                                    |
| VENDORS               |      |              |               |   |               |       |                                    |
| PENDING ENTRIES (1    | )    | Type Clie    | ent Name      |   | Select Status |       | ~                                  |
|                       |      | Select F     | unding Source | ~ |               |       |                                    |
|                       |      |              |               |   |               | Reset | Search                             |
|                       |      |              |               |   |               |       | 🖹 Export                           |
|                       |      |              |               |   |               | Showi | ng <b>1</b> out of <b>1</b> record |
|                       |      | Name         |               |   | St            | atus  |                                    |
|                       | 2    | MAHOMES      | PATRICK       |   | Ac            | tive  |                                    |

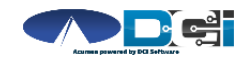

## Add New Note

### Once on Client Details Page

- 1. Click "Actions" on top right
- 2. Select "New Note" on top

|                   |                                              |                                    | 9             | New Note               |
|-------------------|----------------------------------------------|------------------------------------|---------------|------------------------|
| asic Demographics |                                              | Other Details                      | 2             | New Note               |
|                   |                                              |                                    |               | New Attachment         |
| Client Id:        | MO15                                         | Cost Center:                       | ACUMEN FISC   | New Entry              |
| Address:          | 1 Arrowhead Dr<br>Kansas City, MO 64129-0000 | Guardian:<br>Medicaid No:          |               | New EVV Location       |
| GNIS:<br>Region:  | 29-095-748198                                | Insurance Group<br>No:             |               | New Vendor Payment Ent |
| Phone:            | (888) 888-8888                               | Insurance Plan No:                 |               | New Reimbursement Entr |
| Alternate Phone:  |                                              | Insurance Payer<br>No:             |               |                        |
| Email:            |                                              | Received Date:                     |               |                        |
| Date of Birth:    | Sep 17, 1995                                 | Packet Mailed:                     |               |                        |
| Photo:            | All man                                      | Username:                          | patrick.mahom | ies                    |
|                   |                                              | Authentication<br>Status:          | Active        |                        |
|                   |                                              | Email confirm:                     | Yes           |                        |
|                   |                                              | Photo Set:                         | Yes           |                        |
|                   |                                              | Signature Set:                     | No            |                        |
|                   | S P                                          | Enable Caregiver<br>Rating Emails: | No            |                        |
|                   |                                              | Enable Vendor<br>Payment:          | No            |                        |
|                   |                                              | Enable Employer<br>Reimbursement:  | No            |                        |

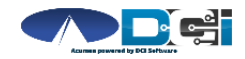

Proprietary and Confidential: Do Not Distribute

Employer > Clients > MAHOMES PATRICK

# **Enter Monthly Summary**

### Once New Note box is open

- 1. Note Type = "Custom"
- 2. Note Sub Type = "ER or DR Monthly Summary"
- 3. Enter Month & Year in Subject
- 4. Type Monthly Summary
- 5. Select Month & Year
- 6. Click Save > Yes

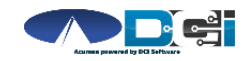

Proprietary and Confidential: Do Not Distribute

| Note Type: *    | Custom                                                                                                    | ~  |     |
|-----------------|----------------------------------------------------------------------------------------------------|----|-----|
| ote Sub Type: * | ER or DR Monthly Summary                                                                                                    | ~  |     |
| Subject: *      | April 2021 Monthly Summary                                                                                                    |    |     |
| Body: *         | <ul> <li>★ </li> <li>★ </li> <li>Ø </li> <li>Ø </li> <li></li></ul> |    |     |
| 4               | Outcome 1 Goal 1: Patrick will choose an activity in the community at<br>least one time per week and work on socialization skills. Patrick chose a<br>different activity each week this month (ice skating, the local park, a<br>church service, and a friend's softball game). The staff was able to<br>prompt Patrick to talk to others attending the activities, as appropriate.                                                                                                    | •  |     |
|                 | body p                                                                                                    |    |     |
| Attachment:     | Choose File                                                                                                    |    |     |
| 5 Month:        | Select Month                                                                                                    | ~  | 9 ( |
| Year:           | 2021                                                                                                    | ľ  |     |
|                 | Cancel                                                                                                    | Sa | ve  |

New Note

7

### How to View Monthly Summary

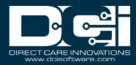

# **Find Client Details Page**

### Once ER/DR is logged into DCI

- 1. Click "Clients" Tab on left
- 2. Select Client name below

| Acumen Powered by DCI | HOME | EMPLOYER     | REPORTS    |       |           |        | Help 🕑 andy.reid 💄                |
|-----------------------|------|--------------|------------|-------|-----------|--------|-----------------------------------|
| CLIENTS               | 1    | Employer > ( | lients     |       |           |        |                                   |
| EMPLOYEES             |      | Clients      |            |       |           |        |                                   |
| VENDORS               |      |              |            |       |           |        |                                   |
| PENDING ENTRIES (1    | )    | Type Clie    | ent Name   |       | Select St | atus   | ~                                 |
|                       |      | Select F     | unding Sou | rce 🗸 |           |        |                                   |
|                       |      |              |            |       |           | Reset  | Search                            |
|                       |      |              |            |       |           |        | Export                            |
|                       |      |              |            |       |           | Showin | g <b>1</b> out of <b>1</b> record |
|                       |      | Name         |            |       |           | Status |                                   |
|                       | 2    | MAHOMES      | PATRICK    |       |           | Active |                                   |

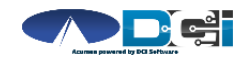

## **View Client Notes**

Employer > Clients > MAHOMES PATRICK

#### Client Details - MAHOMES PATRICK

Once on Client Details Page

- 1. Scroll down to view tabs
- 2. Select "Note" tab
- 3. Scroll down to view notes

| Basic Demo   | graphic                | s                                 |                                |                      |            | Other Detai                                                             | ls                                                                   |                                                                   |                                                           |                 |                      |
|--------------|------------------------|-----------------------------------|--------------------------------|----------------------|------------|-------------------------------------------------------------------------|----------------------------------------------------------------------|-------------------------------------------------------------------|-----------------------------------------------------------|-----------------|----------------------|
|              | Client Id:<br>Address: | MO15<br>1 Arrowhea<br>Kansas City | d Dr<br>, MO 64129-0000        |                      |            | Cos<br>C<br>Med                                                         | st Center: Al<br>Guardian:<br>licaid No:                             | CUMEN FISC                                                        | AL AGENT                                                  |                 |                      |
|              |                        | 1                                 | ↓ So                           | cro                  |            | Dov                                                                     | wr                                                                   | n ↓                                                               |                                                           |                 |                      |
| Entries      | Accounts               | s Certific                        | ations EW Lo                   | ocations             | 2<br>Notes | Attachments                                                             | Events                                                               | Custom F                                                          | ields                                                     | History         |                      |
| From (MM/DE  | )/YYYY)                |                                   | To (MM/DD/Y                    | YYY)                 |            | Select Type                                                             |                                                                      | ~                                                                 | Select S                                                  | Sub Type<br>set | Search               |
| Notes        |                        |                                   |                                |                      |            |                                                                         |                                                                      |                                                                   | S                                                         | howing 5        | out of <b>5</b> reco |
| Date         | • Тур                  | e                                 | Sub Type                       | Subject              |            | Body                                                                    |                                                                      |                                                                   |                                                           | Add             | led by               |
| Apr 14, 2021 | Cust                   | om                                | ER or DR<br>Monthly<br>Summary | April Mon<br>Summary | thly       | Outcome 1 Goal<br>the community<br>on socialization<br>each week this r | l 1: Patrick w<br>at least one t<br>skills. Patrick<br>month (ice sk | ill choose an<br>time per wee<br>chose a diffe<br>tating, the loo | activity in<br>k and work<br>erent activit<br>cal park, a | REID<br>:<br>ty | ANDY                 |

church service, and a friend's softball game). The

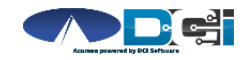

Proprietary and Confidential: Do Not Distribute

Actions

### How to View Budgets with Authorization Widget

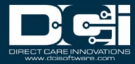

# **View Authorization Widget**

### Once ER is logged into DCI

- 1. Click "Home" Tab on left
- 2. Scroll to Authorizations
- 3. Type Client Name > Select
- 4. Click Search
- 5. View Budget Details

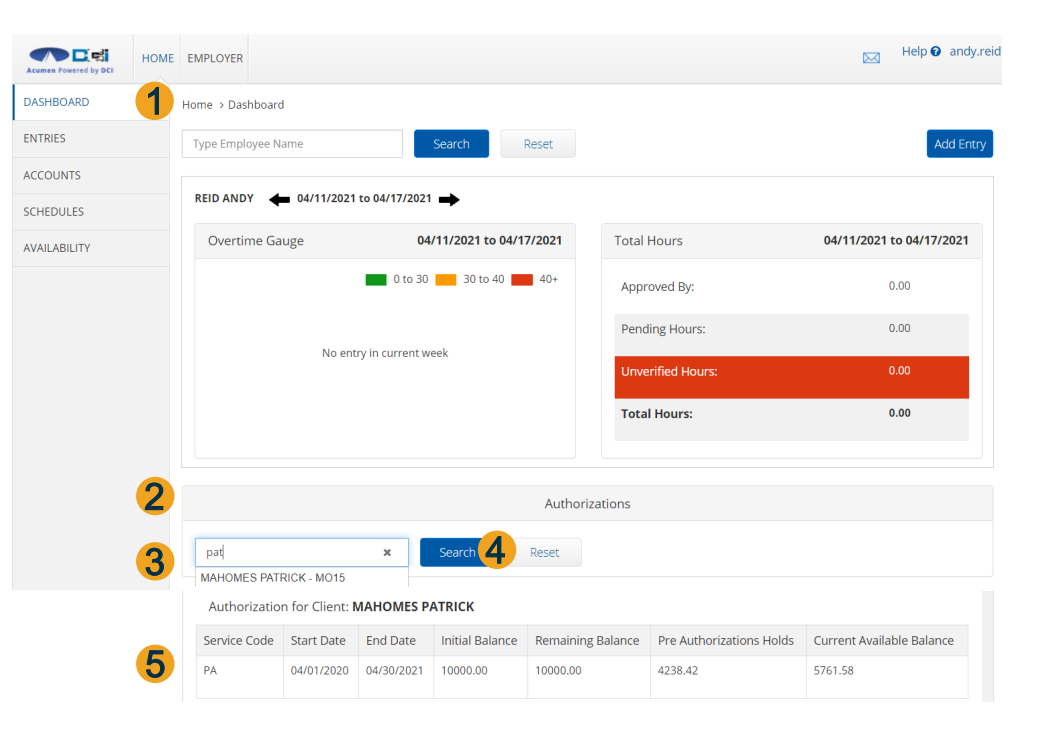

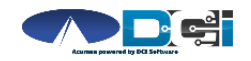

## **Understanding Budget Details**

- 1. Client name on Authorization
- 2. Type of service being provided
- 3. Budget period start/end dates

- 4. Budget balances (Initial/Current)\_
- 5. Entries ready for Payroll
- 6. Amount of budget available to use

|   |               |                 |            |                 | Authorizations    |                          |                           |
|---|---------------|-----------------|------------|-----------------|-------------------|--------------------------|---------------------------|
|   | MAHOMES PAT   | RICK - MO15     | ×          | Search          | Reset             |                          |                           |
| 1 | Authorization | n for Client: N | AHOMES PA  | ATRICK          |                   |                          |                           |
|   | 2             |                 | 3          | 4               | ŀ                 | 5                        | 6                         |
|   | Service Code  | Start Date      | End Date   | Initial Balance | Remaining Balance | Pre Authorizations Holds | Current Available Balance |
|   | CS            | 04/01/2020      | 05/31/2021 | 5000.00         | 5000.00           | 547.93                   | 4452.07                   |
|   | PA            | 04/01/2020      | 04/30/2021 | 10000.00        | 10000.00          | 4238.42                  | 5761.58                   |

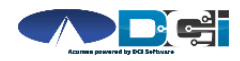

### How to View Budgets with Spending Summary

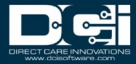

# **View Spending Summary**

### Once ER/DR is logged into DCI

- 1. Click "Reports" Tab on top
- 2. Select Summary Report
- 3. Type Client Name > Select
- 4. Click Search
- 5. View Spending Summary

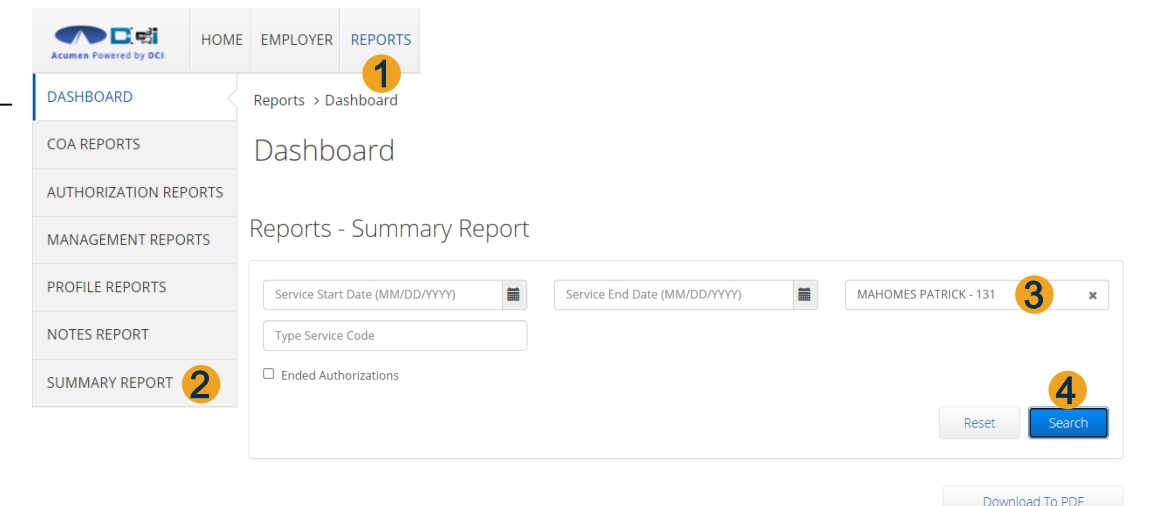

#### Spending Summary as of: 04/15/2021

| Client Name: MA            | IOMES PATRICK           |
|----------------------------|-------------------------|
| Participant Number<br>MO15 | Case Manager<br>KC Case |
| Phone:<br>(999) 999-9999   |                         |

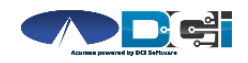

# **Spending Summary Report**

### Once report is open

- 1. Client Details
- 2. Authorization Details
- 3. Budget Period Time Elapsed
- 4. Remaining Budget Balance
- 5. Additional Service Codes will be listed below

Scroll down for a list of Entries

Client Name: MAHOMES PATRICK Participant Number Case Manager MO15 KC Case Phone: (999) 999-9999 MO SDS % Elapsed % Remaining Start End % Time Elapsed Auth 04/01/2020 04/30/2021 96 50 100 Dollars (Dollar Based Programs) Authorization Name Initial Balance Used YTD Pre Authorizations **Remaining Balance** % Remaining Balance Holds PA \$10000.00 \$0.00 \$4238.42 \$10000.00 100 % % Elapsed % Remaining 5 Start End % Time Elapsed Auth 04/01/2020 05/31/2021 89 50 100 Dollars (Dollar Based Programs) Authorization Name Initial Balance Used YTD Pre Authorizations **Remaining Balance** % Remaining Balance Holds \$5000.00 \$0.00 \$547.93 \$5000.00

Spending Summary as of: 04/15/2021

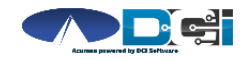

### Monthly Summary Recap

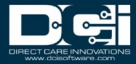

# **Monthly Summary Recap**

- Monthly Summary Reports are due by the **15<sup>th</sup>** of each month
- Clearly explain the individual's overall status and progress
- Include any unusual events, needs, and positive progress
- Must include a Budget Summary to show proper use
- All documentation should be clear, concise and up to date
- View the <u>MO SDS Guide to Documentation</u> for more details

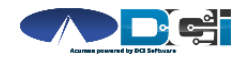

## Thank you!

Visit the Acumen Help Center to learn more at: acumenfiscalagent.zendesk.com